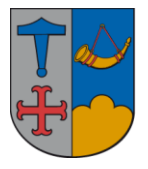

IT – vejledning

29. oktober 2014

## Gendannelse af slettet post.

Klik på folderen 🛛 🗟 Slettet post

Klik på 'Funktioner' i menulinjen.

Klik på 🔕 🧕 Gendan slettet post...

| Empo                                   | Slottat dap      | Era                            |
|----------------------------------------|------------------|--------------------------------|
| HUSK I SBSYS-Workshop idea ki          | 7/8/2013 7:34 AM | Lene Jencen                    |
| Kaptinen lukker kl. 12.30 fredag n     | 7/8/2013 7:34 AM | Gitte Manuela Naundrun Nielsen |
| Din sag [8231] er ondateret            | 7/8/2013 7:34 AM | IT - Support (InfoExpress)     |
| M Din sag [8315] er opdateret          | 7/8/2013 7:34 AM | IT - Support (InfoExpress)     |
| Din sag [8315] er opdateret            | 7/8/2013 7:34 AM | IT - Support (InfoExpress)     |
| En Metropost med arill-kuller?         | 7/8/2013 7:34 AM | METRO                          |
| 🖂 Faktura fra Fullrate                 | 7/8/2013 7:34 AM | Fullrate Kundeservice          |
| 🖂 syq                                  | 7/8/2013 7:34 AM | Mads Christian Møller          |
| 🖂 E-service er nu løst ikke tilgængeli | 7/8/2013 7:34 AM | Eservice (Fællespostkasse)     |
| 🖂 Din sag [8304] er opdateret          | 7/8/2013 7:34 AM | IT - Support (InfoExpress)     |
| 🖂 Din sag [8175] er opdateret          | 7/8/2013 7:34 AM | IT - Support (InfoExpress)     |
| 🖂 Lyset på bagtrappen                  | 7/8/2013 7:34 AM | Gitte Søby Jensen              |
| 🖂 Liste over mulige SPAM-Mail til pmk  | 7/8/2013 7:34 AM | mailer-daemon                  |
| 🖂 Din sag [7881] er lukket             | 7/8/2013 7:34 AM | IT - Support (InfoExpress)     |
| 🖂 Din sag [7631] er lukket             | 7/8/2013 7:34 AM | IT - Support (InfoExpress)     |
| 🖂 Liste over mulige SPAM-Mail til pmk  | 7/8/2013 7:34 AM | mailer-daemon                  |
| 🖂 Re: Reception og fest                | 7/8/2013 7:34 AM | Steen Koskinen Petersen        |
| 🖂 SV: Leje af kælderrum                | 7/8/2013 7:34 AM | Ruth Sloth Frederiksen         |
| •                                      |                  |                                |

Marker de emner der skal gendannes og tryk på 열